# Virginia OLRS Temp Tag Guide

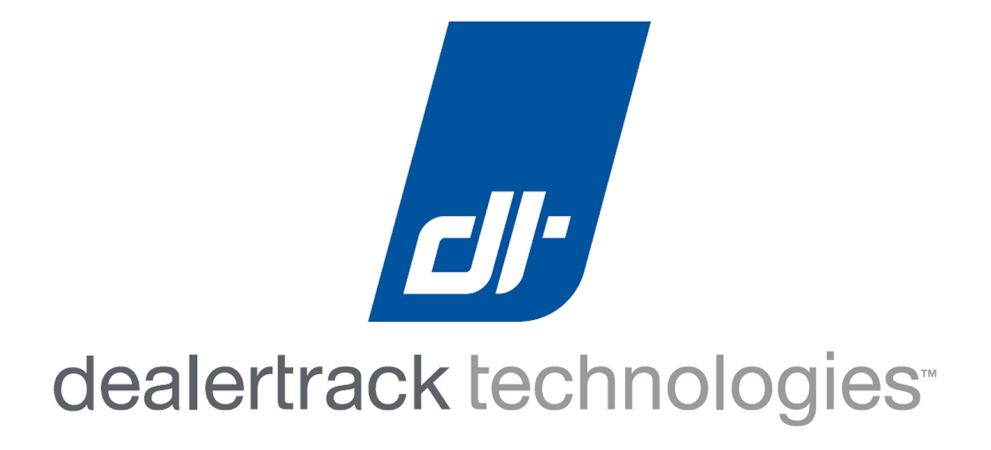

## Contents

## Articles

| Virginia:System Requirements | 1 |
|------------------------------|---|
| Virginia:Login               | 1 |
| Virginia:Passwords           | 2 |
| Virginia:Issue a Temp Tag    | 3 |
| Virginia:Transport Tags      | 7 |
|                              |   |

## References

| Article Sources and Contributors         | 9  |
|------------------------------------------|----|
| Image Sources, Licenses and Contributors | 10 |

## Virginia:System Requirements

#### **Operating System(s):**

- Windows 8 Professional (32bit)
- Windows 8 Professional (64bit)
- Windows 7 Professional (32bit)
- Windows 7 Professional (64bit)
- Windows XP Professional (32bit)
- Windows XP Professional (64bit)

#### Browser(s):

- Internet Explorer 10 (32bit)
- Internet Explorer 9 (32bit)
- Internet Explorer 8 (32bit)
- Firefox
- Chrome (not certified)

#### Java Requirements:

• Java 7 Update 10 (1.7\_10) or higher

#### **Printing:**

• A laser printer is required.

## Virginia:Login

The OLRS requires users to sign in with a username and password.

## **Selecting a Dealership**

Users who process for more than one dealership in a dealer group will have only one username, and after logging in will have the opportunity to select which store they want to work in. Users who process for only one dealership will automatically be logged into that dealership.

To select a dealership within a dealer group:

- 1. On the menu bar select the Company dropdown list.
- 2. Choose a dealership from the list.

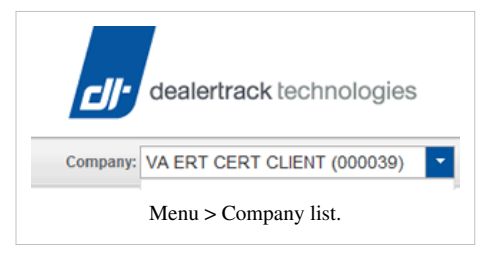

## Virginia:Passwords

A password is required for each user to sign into the OLRS. A temporary password will be provided to each user when their user account is created. The first time a user logs into the OLRS the user will be prompted to change their temporary password to a new password.

The OLRS will require users to change their OLRS passwords every 60 days. An alert will notify the user of the upcoming password change 14 days prior to expiry.

### **Password Requirements**

OLRS passwords

Must be 8-15 characters long Must contain at least 1 number May not contain a blank space Are case sensitive *Note: users may not reuse any of their five most recent passwords.* 

### **Password Changes**

Users may change their password at any time after logging into the OLRS. Passwords are valid for 60 days and must be changed prior to expiring or the user will locked out of the system until their account is reset by Dealertrack RTS Client Services.

To change a password:

1. On the menu select Utilities and then select Change Password.

The Change Password screen will be displayed.

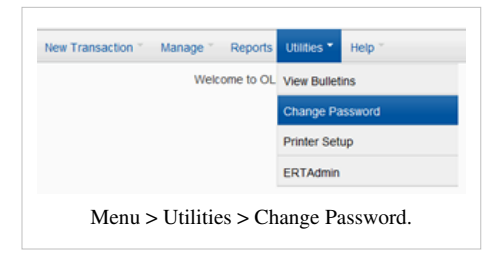

- 1. Enter your Current password.
- 2. Enter a New Password.
- 3. Confirm the new password by re-entering it.
- 4. Click the **Submit** button.

#### **Password Resets**

Users who have forgotten their passwords may contact Dealertrack RTS Client Services to have it reset back to a default value.

| Change Password                                                          |
|--------------------------------------------------------------------------|
| Change your Password to something unique. Do NOT share your<br>Password. |
| Passwords are case sensitive and must meet the following requirements:   |
| Must be 8 to 15 characters including:                                    |
| 1 letter                                                                 |
| 1 number                                                                 |
| Cannot start with a number                                               |
| Cannot contain:                                                          |
| <ul> <li>blank spaces</li> </ul>                                         |
| Current Password:                                                        |
| New Password:                                                            |
| Confirm New Password                                                     |
| Submit Cancel                                                            |
| Password Change window.                                                  |

## Virginia:Issue a Temp Tag

To Issue a new Temp Tag:

1. On the menu select New Transactions, and select Temp Tag.

The Temp Tag screen will be displayed.

| p Tag            | 9       |
|------------------|---------|
| Registration     |         |
| sfer (with Renew | n)      |
| Тетр Та          | ıg.     |
|                  | Тетр Та |

### **DMS Import**

Deal data can be imported from a DMS and used to complete many of the fields of a transaction.

To import transaction information:

1. At the top of a new transaction, in the DMS Import section, select a Store.

A store only needs to be selected if the DMS has multiple branches. A default store can be selected in Preferences.

- 2. Select the Import by type:
  - Deal ID
  - Stock Number

A default **Import by** type can be selected in Preferences.

- 3. Enter a Deal ID or Stock Number to import.
- 4. Click the **Import** button.

### **Transaction Settings**

Directly above the Owner, Vehicle, and Inv/Fees/Docs tabs are fields which are used to define the transaction. Many of these values will import from the DMS, and each must be reviewed to ensure the correct selections have been made.

| 1 | Vehicle: @ New C Used C Demo | VA Trade-In: @ Yes C No | Use: @ Private C Hi |
|---|------------------------------|-------------------------|---------------------|
| t | Transa                       | ction Setup - '         | Гетр tag.           |
|   |                              |                         |                     |

Durbana: @ Sala, C Lassa

Owner: @1 C 2

- 1. Select the number of **Owners**:
  - One
  - Two
- 2. Select the Purchase Type:
  - Sale
  - Lease

The remaining items in this section are not applicable to a temp tag.

| ♡ DMS Import | Store: | RR  | × 1   | import by: Stor | ok# + | 6971  | Import |  |
|--------------|--------|-----|-------|-----------------|-------|-------|--------|--|
|              |        | The | DMS I | mpo             | rt fi | elds. |        |  |

## The Owner Tab

Owner and Co-Owner information may be imported from a DMS to populate the fields on the **Owner Tab**. Imported information should always be reviewed for accuracy, and revised as needed. Information not imported from a DMS must be entered as needed.

#### Individuals

| To ent  | er Owner | information | for | an | individual | who | is | a | resident of |  |
|---------|----------|-------------|-----|----|------------|-----|----|---|-------------|--|
| Virgini | a:       |             |     |    |            |     |    |   |             |  |

- 1. In the ID field enter the customer's T-Number, or SSN.
- 2. Click the **Inquiry** button.

If the customer's name and address information are on file with DMV then it will populate the name and address fields within the transaction.

If the customer is not a Virginia resident select None.

If no owner information is found at DMV a **Customer number not on file** message will be displayed and the fields will need to be completed manually.

- 1. Select the owner **Type** of **Individual**.
- 2. Complete the Name fields with the following information:
  - First name always required.
  - Middle Initial required if present on the customer's DMV record.
  - Last always required.
  - Suffix required if present on the customer's DMV record.
- 3. Complete the Date of Birth **DOB** field.
- 4. Select the customer's Gender:
  - Male
  - Female

#### Businesses

Entering a business customer's information can be done two ways:

In the **ID** field enter the business's **FEIN**, **T-Number**, or if a sole-proprietorship the owner's **SSN**, and click the **Inquiry** button.

If the business's name and address information are on file with DMV then it will populate the name and address fields within the transaction.

If no owner information is found at DMV a **Customer number not on file** message will be displayed, and the fields will need to be completed manually.

Frequently used business customers can be stored on a Favorites list and selected in a transaction from the **Favorites** list.

Select the company from the Favorites list.

| Type  | R Individual ⊂ E | lusiness |  |  |
|-------|------------------|----------|--|--|
| Name: | WALTER           | T JONES  |  |  |
|       |                  |          |  |  |

Individual

Inquiry

Owner ID.

WAID C SSNIFEIN C None

| @ VAID | C SSNIFER | C None mmm5443 Inquiry |
|--------|-----------|------------------------|
|        |           |                        |

If the company is not on the favorites list, or does not have an existing DMV customer record, manually enter the following:

- 1. The company's Name.
- 2. AKA Name, if applicable.

#### 3. Ownership Rights:

- None (blank)
- DBA
- T/A Trading As

Note: These are the most frequently used options. Information about the other options can be found here.

### **Owner - Primary Address**

Review the primary address information which populates from the customer's DMV information.

• Address 1 - Street address or P.O. Box #.

A P.O. Box may only be used for the Primary Address if a Dwelling Address is also on file at DMV for the customer.

- Address 2 Apartment number, or continued street address.
- **Country** defaults to US.
- Zip Code
- City
- State
- Residence Jurisdiction

### **Co-Owners**

Follow the same processes for entering Co-Owners as when entering primary Owners.

### The Vehicle Tab

- 1. Enter the VIN of the vehicle being purchased into the VIN field.
- 2. Click the **Inquiry** button.

Information about the vehicle will populate the following fields. Review the information to ensure that it is correct.

- Year
- Make
- ModelBody

If any of the vehicle information is incorrect click the **Override VIN Information** checkbox, and revise the information as needed.

| VIN             | 1HGCS28888A00753 | a Inqu          | iry    | Override VIN info | mation   |  |
|-----------------|------------------|-----------------|--------|-------------------|----------|--|
| Year            | 2011             | Make            | HONDA  | Model             | ACCORD   |  |
| Body            | CPE [CP]         | Color 1         | BLUE   | Color 2           | NA       |  |
| Customer #      | 567894           | Deal ID/Stock # | A12343 |                   |          |  |
| Purchase Date   | 04/14/2014       | Title State:    | VA V   | Vehicle Insured:  | ⊛Yes ⊜No |  |
| Override Reason | NA               | -               |        |                   |          |  |
|                 |                  |                 |        |                   |          |  |

| about | the | other | options | can | be | found |
|-------|-----|-------|---------|-----|----|-------|
|       |     |       |         |     |    |       |

Business.

LOVELAND DISTRIBUTI

|           | Change address (update | s DMV)      | Move-In Date:           |              |
|-----------|------------------------|-------------|-------------------------|--------------|
| Address 1 | 123 HERE STREET        |             |                         |              |
| Address 2 |                        |             |                         |              |
| Country   | US v                   | Zip: 22901  |                         |              |
| City      | CHARLOTTESVILLE        | State: VA * | Jurisdiction: ALBEMARLE | *            |
|           |                        |             |                         |              |
|           |                        |             |                         | Add Customer |

- 3. Select a color in the Color 1 field.
- 4. If the exterior of the vehicle is more than 30% a second color also select a color in the Color 2 field.
- 5. Enter a **Deal ID** / or **Stock Number**.
- 6. Enter the **Purchase Date**.
- 7. Enter the Title State
- 8. Select Vehicle Insured:
  - Yes
  - No
- 9. If re-issuing a temp tag which had previously been voided, Override Reason:
  - Contingency On Sale
  - Previously Voided by Mistake

### The Inv/Fees/Docs Tab

To complete the issuing of a new **Temp Tag**:

- 1. Click the **Finalize** button.
- 2. After the temp tag number has been assigned to the transaction, in the **Documents** section click the **Temp Tag** check box.
- 3. Select the number of Copies to print.
- 4. Click the **View** button to preview the tag on screen, or **Print** button to send the tag to the printer.

In addition to the temp tag several other documents are available to print or view on screen:

The printing of these forms is optional.

- Transaction Summary A recap of the transaction
- VSA-17A The Virginia Title Application.
- VSA-31 The Virginia Moped Certification form.
- VSA-70 Virginia Power of Attorney.
- VSA-5 Odometer Disclosure.
- VSA-14 Vehicle Registration Application.
- VR-005 Maryland Title Application.
- DMV-1 West Virginia Title Application.
- MVR-1 North Carolina Title Application.

To print or view any of these forms:

- 1. Select the form(s) to print.
- 2. Select the number of **Copies** of the form(s).
- 3. Click the View button to preview the form(s) on screen, or **Print** button to send the form(s) to the printer.

| Inventory                           |        | Fees                                     |        |
|-------------------------------------|--------|------------------------------------------|--------|
| Temp Tag #: 19804A                  |        | Temp Tag:                                | 3.00   |
| Expiration Date: 08/11/20/          | 14     |                                          |        |
| Documents                           |        |                                          |        |
| al Al                               | Copies |                                          | Copies |
| Temp Tag                            | 2 💌    | VSA-5 Odometer Disclosure*               | 1 💌    |
| Transaction Summary                 | 1 💌    | VSA-14 Vehicle Registration Application* | 1 🔍    |
| VSA-17A Form*                       | 1 💌    | MD - Title Application (VR-005)*         | 1 💌    |
| VSA-31 (Moped Only)*                | 1 💌    | WV - Title Application (DMV-1)*          | 1 💌    |
| VSA-70 Power of Attorney*           | 1      | NC - Title Application (MVR-1)*          | 1 💟    |
| "indicates that the form can be mod | fed    | View                                     | Print  |

## Virginia:Transport Tags

A Transport tag is a temporary registration issued to a vehicle owned by a dealership, and which is being moved to, from, or between dealership properties.

Basic facts:

- Transport tags must be printed on a laser printer using the same teslin paper used for temp tags.
- Transport tags are valid for five (5) days from the issue date, this includes the date issued. For example a transport tag with an issue date of the 15th will expire on the 19th.
- The issue date for a transport may be up to five (5) days from the day the transaction is processed online.
- Only one transport tag is to be printed and attached to the vehicle. Reprinting a temp tag is allowed.
- The DSD-5A temporary transport certificate, will print along with the transport tag, and should be detached and retained by the operator.
- Transport tags may not be extended, or edited. However, additional or corrected transport tags may be issued as needed and will incur the full transaction fee.
- The fee for issuing a transport tag is \$1.50.
- The tag number and transaction fee are not assigned until the transaction is "Finalized".

#### To Issue a new Transport Tag:

1. On the menu select New Transactions, and select Transport Tag.

The Transport Tag screen will be displayed.

| Company: VA ERT CERT CLIENT (000039) * | New Transaction * Manage * |
|----------------------------------------|----------------------------|
|                                        | Temp Tag                   |
|                                        | Transport Tag              |
|                                        | New Registration           |
| Menu > New Transactions >              | > Transport Tags.          |

### **DMS Import**

Transport Tag transactions do not support the ability to import data from a DMS.

#### **Transaction Settings**

Although visible, the transactions settings at the top of the Customer, Vehicle, and Fees tabs are **not applicable** to a transport tag transaction, and the displayed values may not be modified.

| Vehicle: @ New C Used C Demo VA Trade-In: @ Yes C No Use: @ Private C Hire C P |
|--------------------------------------------------------------------------------|
|                                                                                |
|                                                                                |

## The Customer Tab

Transport Tags require the vehicle driver (Operator) to be identified by name, and to include the address listed on the operator's driver's license.

- 1. In the Name field enter the operator's First, Middle, and Last name
- In the Address fields enter the street address listed on the operator's driver's license.
- 3. In the **Zip** field enter the zip code for the address listed on the operator's driver's license.

The **City**, **State**, and **Jurisdiction** fields will populate based on the zip code. Revise or complete this information as needed.

| Customer | Vehicle      | InviFees/Docs              |          |                |           |             |            |
|----------|--------------|----------------------------|----------|----------------|-----------|-------------|------------|
| Oper     | ator         |                            |          |                |           |             |            |
|          | Dealer Li    | tense #: 000039            |          |                |           |             |            |
|          |              |                            |          |                |           |             |            |
|          | Type         | Individual O Busi          | Ness     |                |           |             |            |
|          | Name         | CHRISTOPHER                | (MI)     | ECCELSTON      |           |             |            |
|          | Address 1    | 9 DOCTOR PLACE             |          |                |           |             |            |
|          |              | (P.O. Box is not allowed.) |          |                |           |             |            |
|          | Address 2    |                            |          |                |           |             |            |
|          | Zip          | 22901                      | City: Ch | HARLOTTESVILLE | State: VA | -           |            |
|          | Jurisdiction | ALDEMARLE                  | ~        | 1              |           |             |            |
| << Previ | ous          |                            |          |                |           |             | Next >>    |
|          |              |                            |          |                | Close     | Delete Voir | Save Final |
|          |              |                            |          | Operat         | tor.      |             |            |

## The Vehicle Tab

- 1. In the **VIN** field enter the VIN of the vehicle receiving the transport tag.
- 2. Click the **Inquiry** button.

Information about the vehicle will populate the following fields. Review the information to ensure that it is correct.

- Year
- Make
- Body

If any of the vehicle information is incorrect click the **Override VIN Information** checkbox, and revise the information as needed.

- 3. Select Vehicle Insured:
  - Yes
  - No
- 4. Enter the Issue Date.

Note: An issue date may be selected which is up to five days in the future from the date the transaction is processed online.

- 5. Enter a **Deal ID** / or **Stock Number**.
- 6. Select one or more Reason(s) for Transport:
  - From auction or other point-of-sale
  - Between properties owned or controlled by same dealership
  - · For repairs, painting, or installing parts or accessories
  - For demonstration of vehicle types without appropriate plates

## The Inv/Fees/Docs Tab

To complete the issuing of a new Transport Tag:

1. Click the **Finalize** button.

Finalizing the transaction will assign the tag number and transaction fee to the transaction.

2. In the **Documents** section: select **Transport Tag**.

A **Transaction Summary** may also be selected and printed if desired.

3. Click the **Print** button.

| Transport Tag #: 18321A     |        | Transport Tag: 1.50      |
|-----------------------------|--------|--------------------------|
| Expiration Date: 11/20/2013 |        |                          |
| Documents                   |        |                          |
| □ AI                        | Copies |                          |
| Transport Tag               | 1      |                          |
| Transaction Summary         | 1 🔍    |                          |
|                             |        | Print                    |
| << Previous                 |        | Next >                   |
|                             | C      | ose Delete Void Save Fin |

|                                        | WBAUP9C56BVL90                                                                    | 53 Inquiry                                                                           | Override        | VIN information |              |
|----------------------------------------|-----------------------------------------------------------------------------------|--------------------------------------------------------------------------------------|-----------------|-----------------|--------------|
| Year                                   | 2011                                                                              | Make: DAW                                                                            | Body            | CPE (CP)        | $\mathbf{v}$ |
| Vehicle Insured                        | ⊛Yes ⊜No                                                                          | Issue Date: 11/13/2013                                                               | Ceal ID/Stock # | e 📃             |              |
| Between p                              | properties owned or co                                                            | strolled by same dealership                                                          |                 |                 |              |
| Between p For repair                   | properties owned or co                                                            | ntrolled by same dealership<br>parts or accessories                                  |                 |                 |              |
| Between ;     For repair     For demon | properties owned or co<br>s, painting, or installing<br>retration of vehicle type | ntrolled by same dealership<br>parts or accessories<br>es without appropriate plates |                 |                 | ,            |

## **Article Sources and Contributors**

Virginia:System Requirements Source: http://wiki.dtrts.com/index.php?oldid=6394 Contributors: NCudlipp

Virginia:Login Source: http://wiki.dtrts.com/index.php?oldid=1756 Contributors: NCudlipp

Virginia:Passwords Source: http://wiki.dtrts.com/index.php?oldid=2360 Contributors: NCudlipp

Virginia:Issue a Temp Tag Source: http://wiki.dtrts.com/index.php?oldid=5281 Contributors: Hilliard, NCudlipp

Virginia:Transport Tags Source: http://wiki.dtrts.com/index.php?oldid=4438 Contributors: NCudlipp

## **Image Sources, Licenses and Contributors**

File:OLRS-Menu Company.png Source: http://wiki.dtrts.com/index.php?title=File:OLRS-Menu\_Company.png License: unknown Contributors: NCudlipp File:OLRS-menu utilities change pw.png Source: http://wiki.dtrts.com/index.php?title=File:OLRS-menu\_utilities\_change\_pw.png License: unknown Contributors: NCudlipp File:OLRS-pw change.png Source: http://wiki.dtrts.com/index.php?title=File:OLRS-pw\_change.png License: unknown Contributors: NCudlipp File:OLRS-Menu temp tag.png Source: http://wiki.dtrts.com/index.php?title=File:OLRS-Menu\_temp\_tag.png License: unknown Contributors: NCudlipp File:OLRS-Trans DMS.png Source: http://wiki.dtrts.com/index.php?title=File:OLRS-Trans DMS.png License: unknown Contributors: NCudlipp File:OLRS-Trans Deal Config TempTag.png Source: http://wiki.dtrts.com/index.php?title=File:OLRS-Trans\_Deal\_Config\_TempTag.png License: unknown Contributors: NCudlipp File:OLRS-Trans Temp owner.png Source: http://wiki.dtrts.com/index.php?title=File:OLRS-Trans\_Temp\_owner.png License: unknown Contributors: NCudlipp File:OLRS-Trans Temp owner indiv.png Source: http://wiki.dtrts.com/index.php?title=File:OLRS-Trans\_Temp\_owner\_indiv.png License: unknown Contributors: NCudlipp File:OLRS-Trans Owner Business.png Source: http://wiki.dtrts.com/index.php?title=File:OLRS-Trans\_Owner\_Business.png License: unknown Contributors: NCudlipp File:OLRS-Trans Owner Primary Address.png Source: http://wiki.dtrts.com/index.php?title=File:OLRS-Trans\_Owner\_Primary\_Address.png License: unknown Contributors: NCudlipp File:Va temp tag vehicle tab revised.png Source: http://wiki.dtrts.com/index.php?title=File:Va\_temp\_tag\_vehicle\_tab\_revised.png License: unknown Contributors: NCudlipp File:VA temp tag forms menu.png Source: http://wiki.dtrts.com/index.php?title=File:VA\_temp\_tag\_forms\_menu.png License: unknown Contributors: NCudlipp File:OLRS-Menu transaction transport tag.png Source: http://wiki.dtrts.com/index.php?title=File:OLRS-Menu\_transaction\_transport\_tag.png License: unknown Contributors: NCudlipp File:OLRS-Trans Owner transport tag.png Source: http://wiki.dtrts.com/index.php?title=File:OLRS-Trans\_Owner\_transport\_tag.png License: unknown Contributors: NCudlipp File:OLRS-trans vehicle transport tags.png Source: http://wiki.dtrts.com/index.php?title=File:OLRS-trans\_vehicle\_transport\_tags.png License: unknown Contributors: NCudlipp File:OLRS-trans inv tab transport tags.png Source: http://wiki.dtrts.com/index.php?title=File:OLRS-trans\_inv\_tab\_transport\_tags.png License: unknown Contributors: NCudlipp